# DNLV/GDRD 80 系列 雷達波料位傳訊器

# 操作說明

2022.07V02

#### DNLV / GDRD80 系列雷達波料位傳訊器操作說明

#### ■ 產品測量原理與特點:

80G 雷達物位計採用調頻連續波(FMCW)技術。天線發射高頻的調頻雷達信號, 雷 達信號的頻率線性增加。發射的雷達信號經被測量介質反射後由同一天線接收。 在同 一時刻,發射信號頻率與接收信號頻率的頻率差與被測距離成正比。採集到的 頻率差 信號,經快速傅力葉變換(FFT)得到反射回波的頻譜,並以此計算得出待 測目標的距 離。

#### ■ 產品安裝注意事項:

#### 安裝位置(以下為建議參考值,實際運用可依據狀況判定)

安裝時 · 儀表(依型式)與容器壁面至少保持 200mm(用於液體)或 400mm 的距離(用於 固體)。(於允許下)

①基準點

②容器中心線

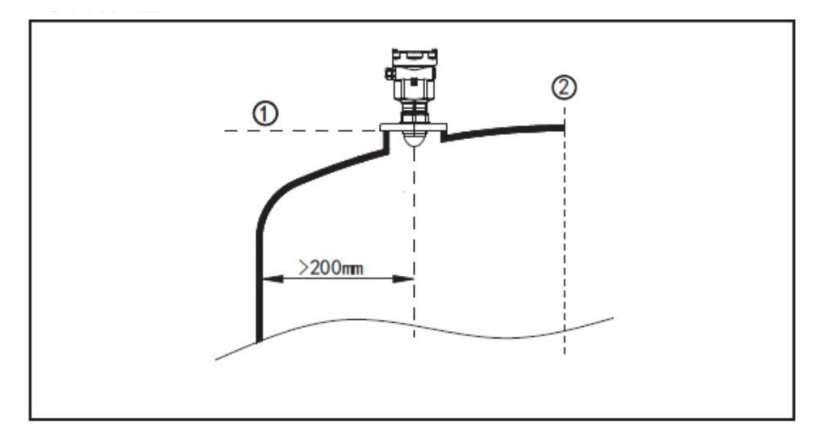

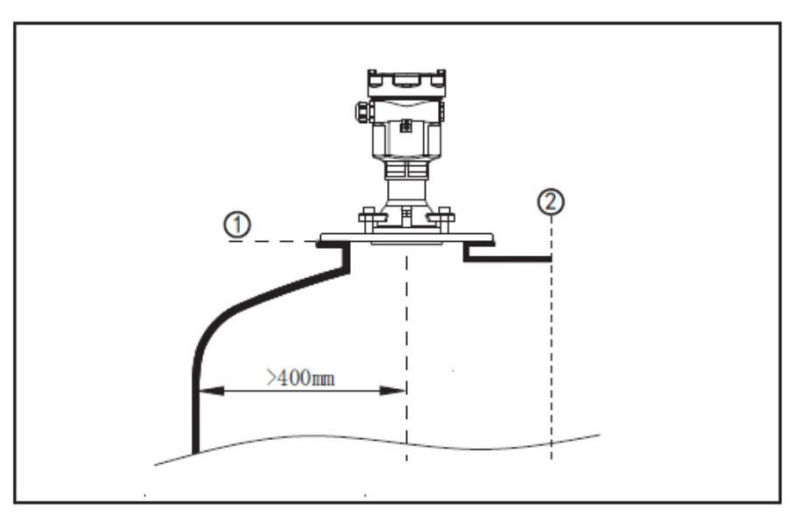

對於錐底型且平面槽頂的容器,儀表最佳安裝位置為槽頂 正中央,可以確保測量到容器 底部。

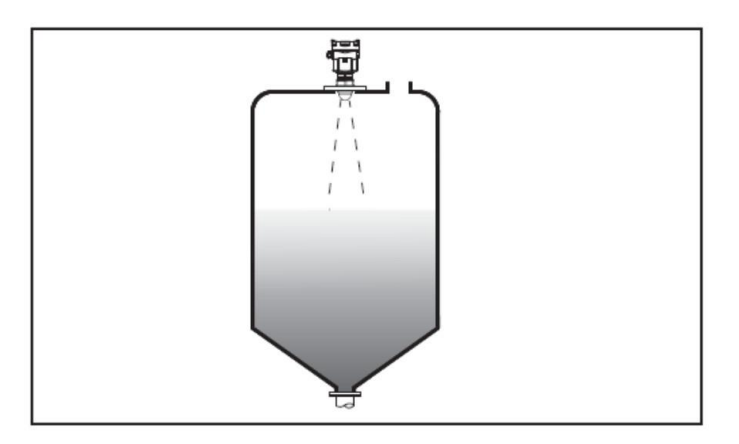

## 天線延伸

如果被測介質 的反射特性好, 容器接管也可 以長於天線長 度·容器接管的 標準長度見 下 表·末端一定要 磨平,不 能有 毛刺等突出物。 必要時 使用 "虛假回波學 習"功能,。消 除較小接管末 端反射,也可 以同樣獲得較 好的測量效果。

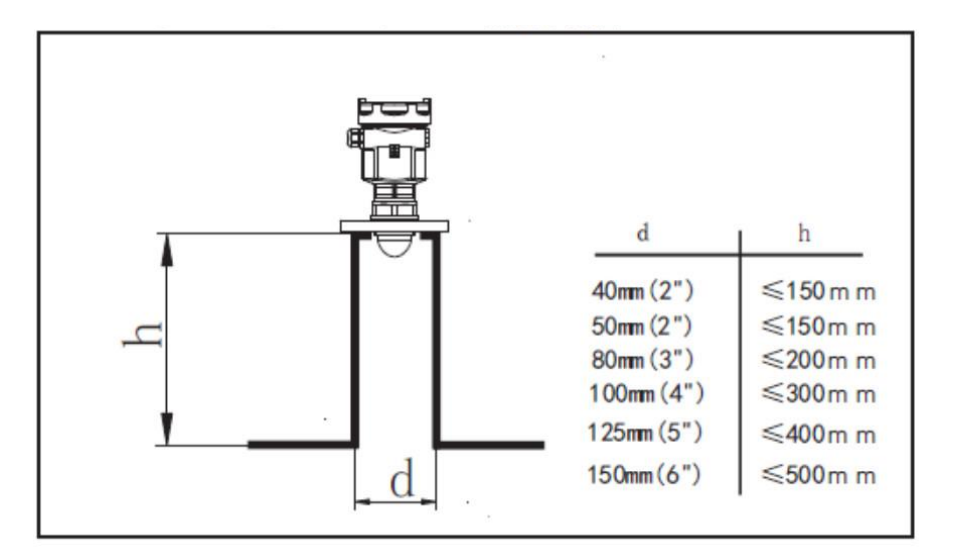

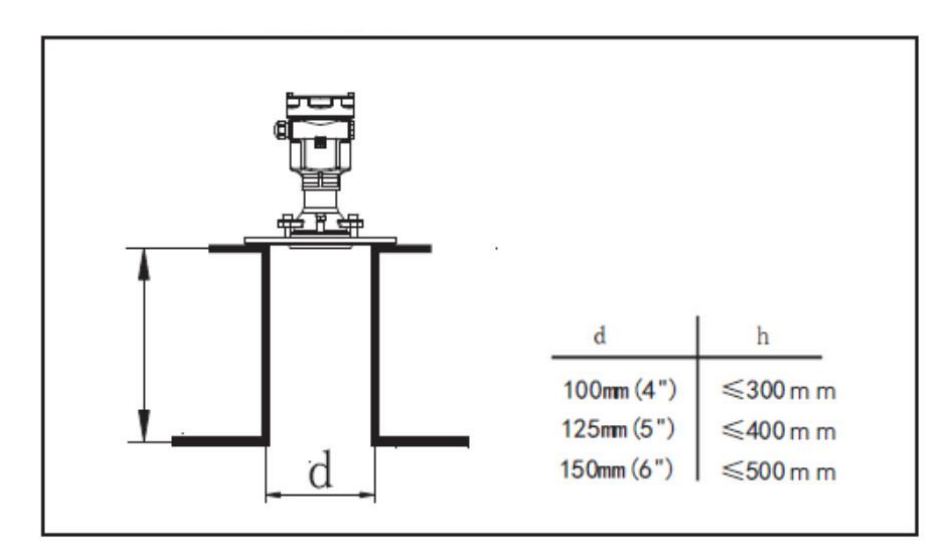

- 安裝位置正誤
- 安裝位置應該與被測物
   質垂直,除非有安裝萬向
   法蘭可以調整方向。
- 儀表安裝於拱型或圓頂
   的容器時·不建議安裝於
   容器正中心·如此會因多
   次回波效應,造成誤判。

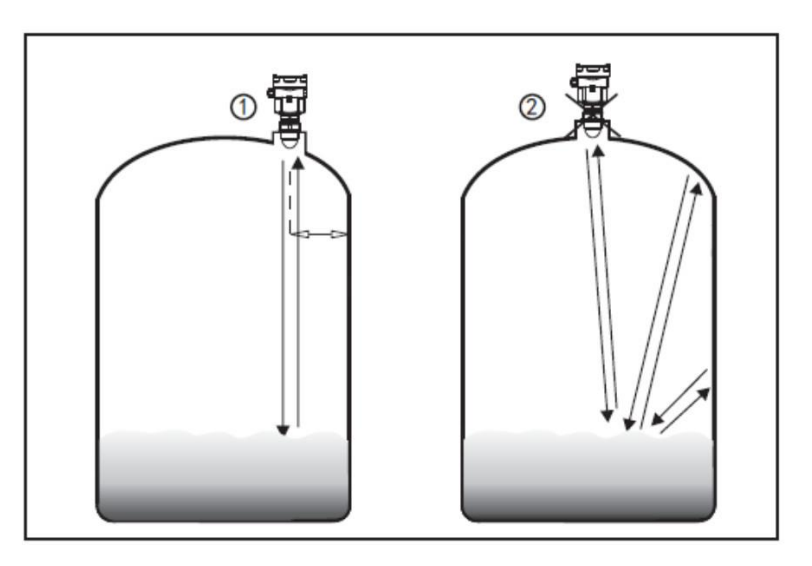

- 安裝正確點應避開進料
   角度,以避免誤判。
- 當安裝於戶外時,應採
   取遮蔽、防雨措施。

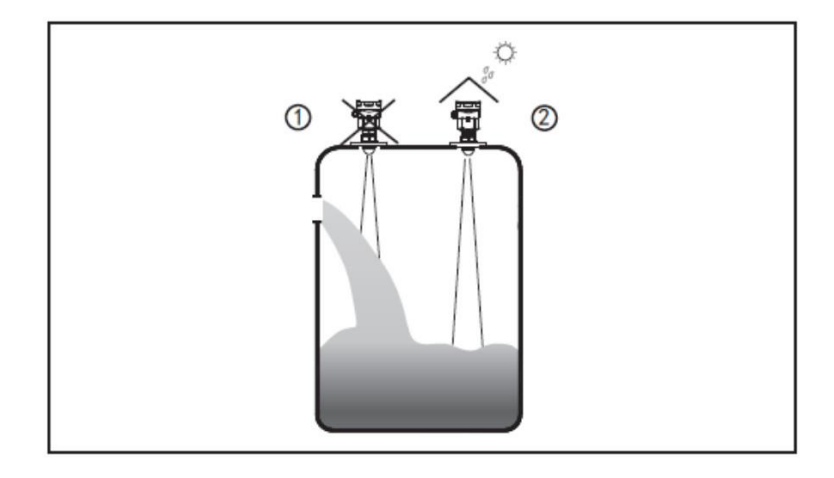

#### • 有攪拌器的安裝

當容器有攪拌器時·應遠離攪拌器 安裝。安裝好後·裝容器內注入介 質至攪拌器最底部·進行"虛假回 波學習"·將非料位的回波予以去 除。

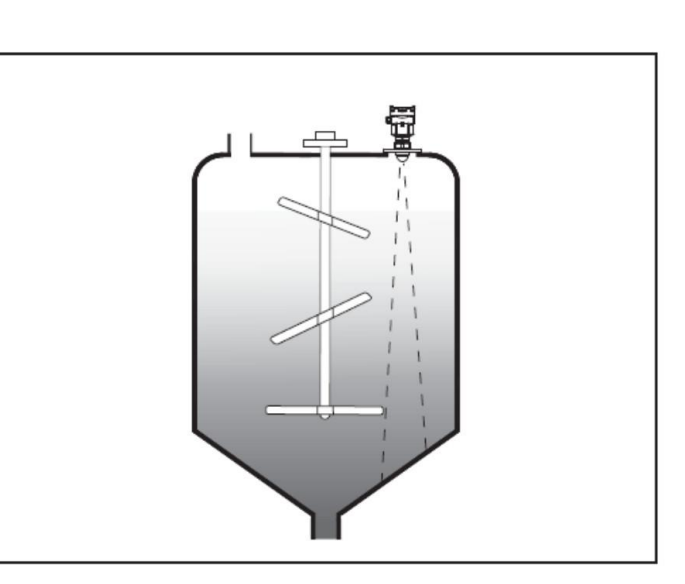

#### • 反射板的安装

當罐中有障礙物影響測量時, 可加 裝反射板,把障礙物的反 射波反射 到別處,必要時可進 行"虛假回波 學習"

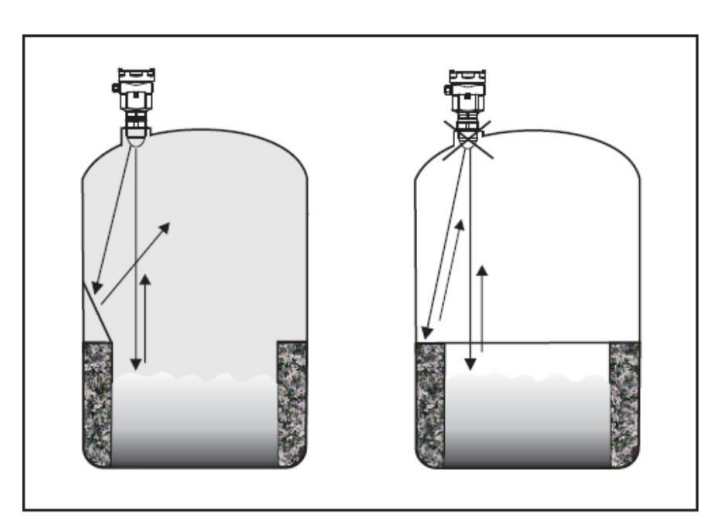

■ 電氣連結:

#### 二線、單膛結構

使用 4-20mA+ HART 兩線式配線(24VDC) · 打開上蓋 · 依據標示旋轉取下顯示面板 ·

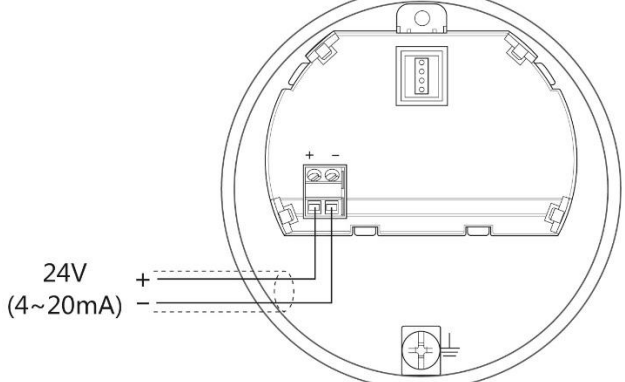

#### 六線、單膛結構

使用 RS485 輸出四線式配線(24VDC),打開上蓋,依據標示旋轉取下顯示面板。

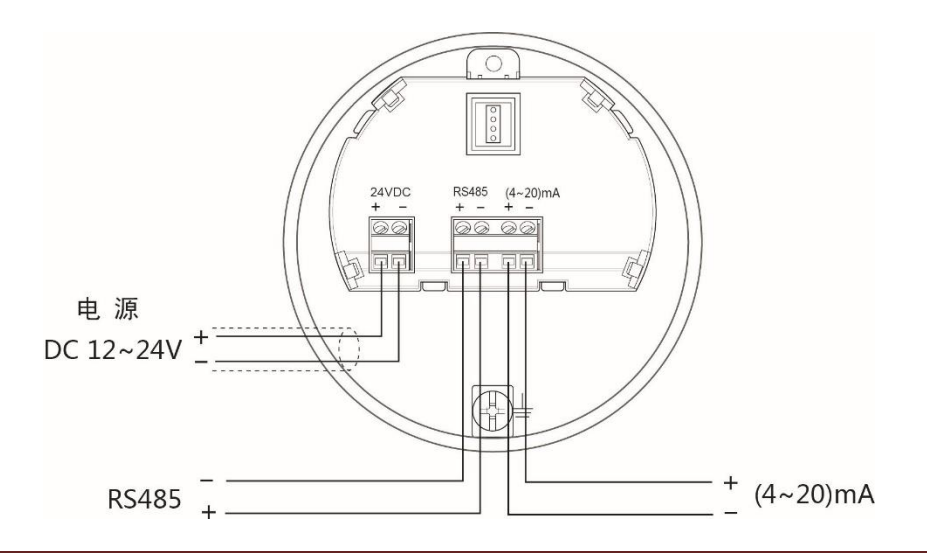

#### • 四線、雙膛結構

打開配線端膛體,進行配線。4-20mA+HART 輸出。使用 220VAC(或 24VDC)供電:

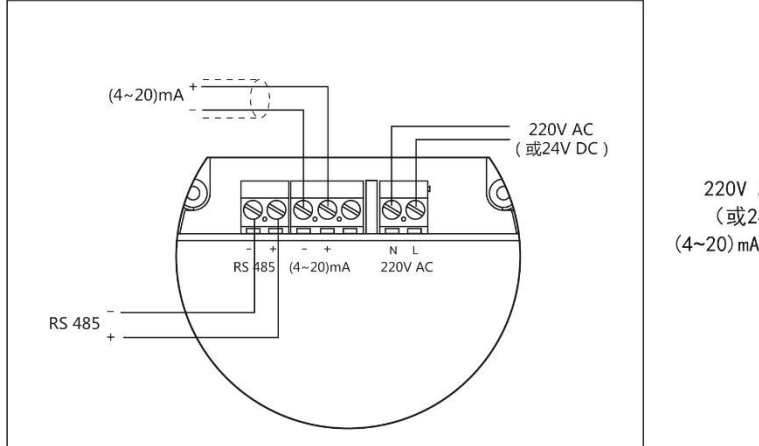

220V AC/50Hz供电 (或24V DC供电) (4~20)mA输出或RS485输出

本儀表為本質安全防爆,於防爆場合配線時須使用安全隔離柵。

#### ■ 儀表設定:

#### ● 觀念說明

①盲區範圍(選單 1.3)

②量程設定(選單 1.4)

③高位調整(選單 1.6)

④低位調整(選單 1.5)

#### 儀表的量測是以置頂安裝基準線起。

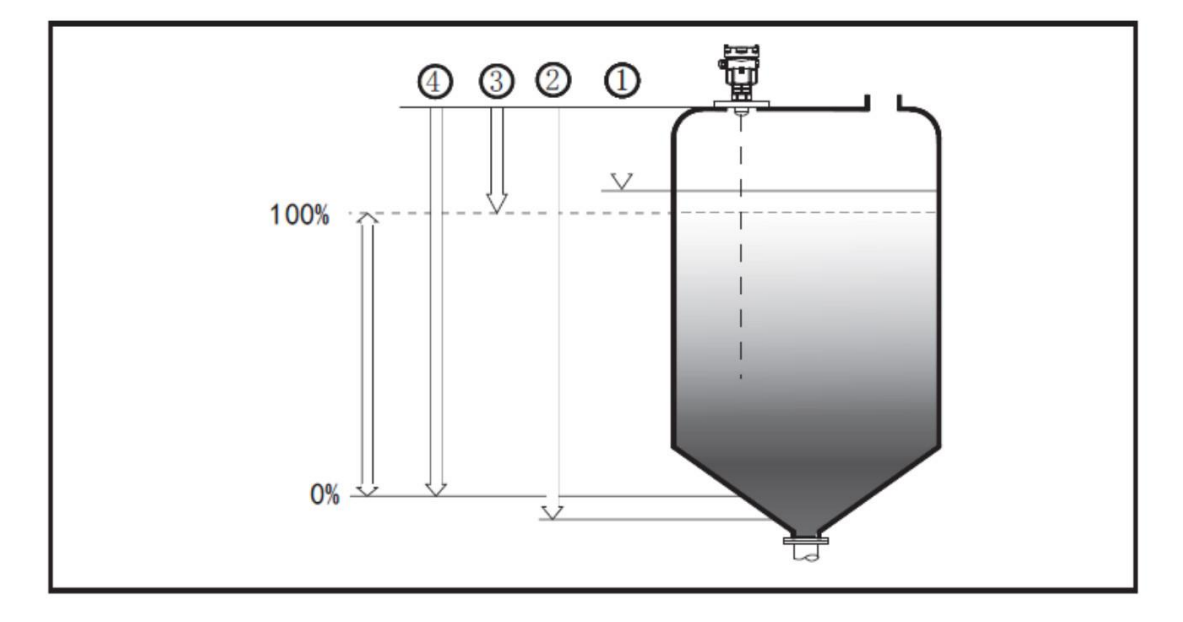

#### ● 按鍵功能說明

按鍵功能說明 :儀錶面板上有 4 個按鍵,通過 4 個按鍵(②)可對儀表進行調校。調校 選單的語言可選。調整後,液晶(①)顯示測量值,透過玻璃視窗可以非常清楚地讀出測 量值。(GDRD5X 面板示意圖)

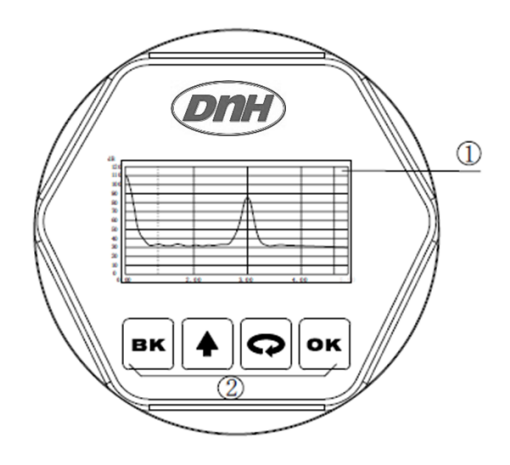

**〔OK〕**鍵

-進入編程狀態;

-確認編程項;

-確認參數修改。

(①)鍵

#### -選擇編程項;

-選擇編輯參數位數;

-參數項內容顯示。

〔 ●〕 鍵

-修改參數數值;

-選擇顯示模式。

#### **〔BK〕**鍵

-退出編程狀態;

-退至上一層選單;

-運行時,測量值/回波波形切換。

**編程說明:** 使用面板上的四個按鍵可實現儀錶的參數設置、調校及檢測等功能。

編程選單結編輯選單結構可參見(附表一)。圖中向右箭頭的進入由 OK 鍵實現;向構: 下的箭頭進入由→ 鍵實現;BK 鍵實現向左箭頭的返回。

編程子選單:

- 基本設置: 基本設置包括儀錶的基本參數:高低位調整、量程、盲區、物料性質、 距離偏移、電流輸出、跟波設置與增益設置。
- 顯示: 顯示設置儀錶的語言、曲線範圍、單位、顯示內容及幅度範圍。
- 高級設置: 高級設置主要有: 雜波更新、無訊號輸出、阻尼時間、阻尼係數。
- 服務: 包括密碼、電流仿真、電流偏量、恢復出廠設置與固件更新。
- 信息: 儀錶基本信息如出廠日期、序列號、版本號。
- 編程方法: 儀錶在運行狀態下按 OK 鍵進入編程狀態,顯示編程主選單。每個參數編輯完成後,須用 OK 鍵確認,否則編輯無效。完成編輯後,按 BK 鍵退出編程狀態,返回運形狀態。在編程的任意時刻,可按 BK 鍵放棄編程,退出參數項編程狀態。

可選參數編程:

符號/數字參數 當選單進入符號/數字編程狀態時,被編輯的參數第一位反黑,此時, 編程: 可按 ◆ 鍵改變該位符號/數字,直到所需符號/數字,按 ◆ 鍵,選符 號/數字依次反黑,可對其它位編程,編程完畢,按 OK 鍵確認編程。
可選參數編程是指編程項有數個被選參數項,供用戶選擇。用 ◆ 鍵 將箭頭指向所需參數項處,按 OK 鍵確認編程。

編程選單說明:

 基本設置包括主要儀表參數設置,如量程、物料性質、阻尼時間等。 在運行狀態下,按 OK 鍵進入編程狀態,液晶顯示主選單,可用 鍵移動箭頭。

| ▶基本設 | 置 |
|------|---|
| 顯示   |   |
| 高級設  | 置 |
| 服務   |   |
| 信息   |   |
|      |   |

 1.1 高低位調整用於量程設置。低位與高位調整一起決定了電流輸出線性
 整: 對應關係的比例。在主選單中,按OK鍵,進入基本設置子選單,液 晶顯示

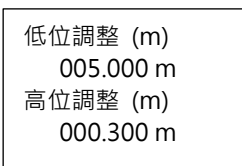

進入編程低位百分比·參見前述參數編輯方法中的選項/數字參數編程 方法編輯百分比值及距離值。編輯完成後·按 OK 鍵確認·按 BK 鍵 放棄編程。按 鍵進入 量程 液晶顯示。

**1.2** 量程: 用於量程設置,為了正確量測結果。

| 量程 | (m)    |  |
|----|--------|--|
| 0  | 06.000 |  |
|    |        |  |

1.3 盲區: 當距離傳感器表面近處有固定障礙物時,且最大料高不會到達障礙物,可以使用盲區設置功能來將其移除。

| 冒冒 | (m)   |
|----|-------|
| 0  | 0.100 |
|    |       |

可用 🖓 鍵移動箭頭, 選擇 物料性質。

1.4 物料性質: 選擇物料為固體或液體或攪拌,進一步確定影響測量的性質。

| 攪拌 |
|----|
|----|

用 ♀ 鍵位移 · 按 OK 鍵進入參數編輯狀態 · 編輯完成後按 OK 鍵 確認 · 按 ♀ 鍵選至選單 距離偏移 ·

1.5 距離偏置: 用以修正測量誤差,其值為實際空高值與顯示空高值的差。

| 距離偏置 (m) |  |
|----------|--|
| .+ 0.000 |  |

按 OK 鍵進入參數編輯狀態 · 用 鍵設置數字 · 用 鍵位移 · 編輯 完成後按 OK 鍵確認 · 按 鍵選至選單 電流輸出 ·

1.6 電流輸出: 定義電流輸出。

| 電流輸出                  |  |
|-----------------------|--|
| 20 – 4mA<br>▶4 – 20mA |  |

按 OK 鍵進入參數編輯狀態,用 鍵或 鍵選擇,編輯完成後按 OK 鍵確認。按 鍵選至 跟波設置。

1.7 跟波設置: 跟波設置是利用跟踪寬度與保持時間來控制回波跟踪; 於設置範圍 會保有一段時間防止雷達採集數值時發生突變。

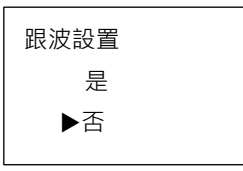

按 OK 鍵進入參數編輯狀態,用 鍵設置數字,用 鍵位移,編輯 完成後按 OK 鍵確認。或按 BK 鍵放棄編程。

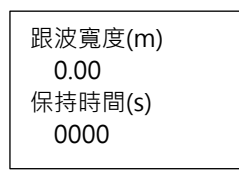

以跟波寬度為半徑,現有測量點為中心加減,作為設定範圍。 編輯完成後按 **OK** 鍵確認。按○鍵選至 增益設置。

1.8 增益設置: 改變增益值會改變回波信號大小,同時會改變噪音的大小。根據不同
 的工況選擇不同的增益值,以達到最穩定的測量,可設定範圍為 1-

| 0 | 增益設置 (dB) |
|---|-----------|
|   | 01        |
|   |           |

15dB

按 OK 鍵進入參數編輯狀態 · 用 鍵設置數字 · 用 鍵位移 · 編輯 完成後按 OK 鍵確認 。或按 BK 鍵放棄編程 。

2. 顯示: 於主選單按 鍵選至顯示項。按 OK 進入顯示方式編程。

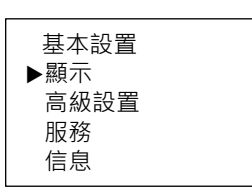

2.1 語言: 使用語言可以選擇英文或中文。

| 語言   |  |
|------|--|
| 中文 🕨 |  |
|      |  |

按 健選至曲線範圍。

2.2 曲線範圍: 曲線範圍用於顯示指定範圍內的回波曲線,按 OK 鍵進入選項

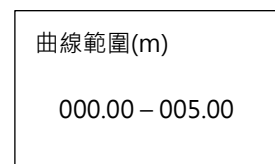

按 OK 鍵進入參數編輯狀態 · 用 鍵設置數字 · 用 鍵位移 · 編輯 完成後按 OK 鍵確認 。或按 BK 鍵放棄編程 。按 鍵選至 單位 。

2.3 單位: 選擇測量使用的單位

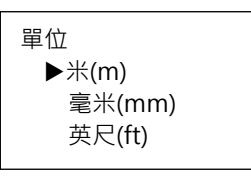

2.4 顯示內容: 選擇儀表測量的對應

DNLV-GDRD80\_IM\_202207V02

| 顯示內容<br>▶料高<br>空高 |  |
|-------------------|--|
|                   |  |
|                   |  |

2.5 幅度範圍: 幅度範圍用於顯示指定幅度範圍內之回波曲線·選擇合適的幅度範圍·以便於更好的觀看回波曲線。

| 最小 | (dB) |  |
|----|------|--|
|    | 000  |  |
| 最大 | (dB) |  |
|    | 100  |  |
|    |      |  |

按 OK 鍵進入參數編輯狀態 · 用 鍵設置數字 · 用 鍵位移 · 編輯 完成後按 OK 鍵確認 。或按 BK 鍵放棄編程 。按 鍵選至 單位 。

3. 高級設置: 高級設置菜單中有更專業化的功能。

3.1 雜波更新: 雜波更新可以設定

| ▶閥值設定 |  |
|-------|--|
| 局部設置1 |  |
| 局部設置2 |  |
| 局部設置3 |  |
|       |  |

#### 按 **OK** 鍵選至 3.1.1。

3.1.1 閥值設 閥值設制式對測量

置:

閥值門限 (dB)

01

- 3.1.2 局部設 局部設置是對指定範圍內包含已知障礙物的容器中的虛假回波進行
- 置: 學習·一共可以設置三個區段。

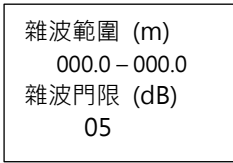

按 OK 鍵進入參數編輯狀態 · 用 鍵設置數字 · 用 鍵位移 · 編 輯完成後按 OK 鍵確認 · 或按 BK 鍵放棄編程 ·

3.2 無信號輸 無信號輸出是在沒有回波信號時,對雷達波輸出信號的設置。

出:

| 無 | 目標輸出       |  |
|---|------------|--|
|   | 當前值<br>滿量程 |  |
|   | 空量程        |  |

3.3 阻尼時間: 阻尼時間是對雷達顯示值和輸出信號變化的快慢進行設置·可設置
 範圍為 0-999。(針對輸出選項)

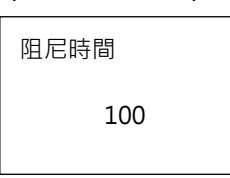

 3.4 阻尼係數: 阻尼係數是對雷達回波曲線刷新的快慢進行設置·可設置範圍為 0-99。(針對內部計算)

| 阻尼係數 |  |
|------|--|
| 50   |  |
|      |  |

3.5 DK 值小: 針對介電值較小的工況,通過設置起始值與終止值來抑制雷達波穿透 產生的誤信號。 \_\_\_\_\_\_

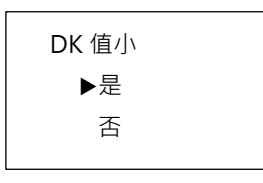

尤其錐形罐桶,雷達波容易因較小介電值而直接穿透至桶底。可以以 設定範圍來侷限範圍,規避此一現象。

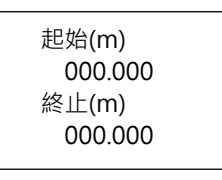

3.6 選擇首波: 選擇首波是通過設定 K%值讓儀器更穩定的採集前端信號,一般用於 容易產生多次回波的工況。儀器將只採集大於 K%的信號,避免誤判

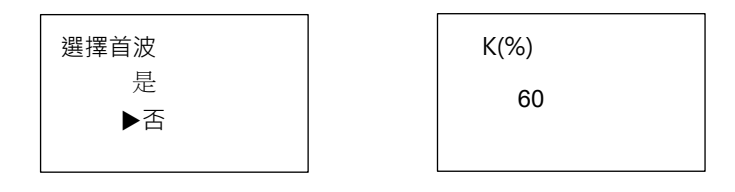

**4. 服務:** 服務選單中包括更專業化的功能,供經過培訓的人員使用,主要有虛 假回波學習、時間增益控制、復位及儀表參數保存等。

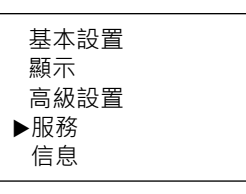

**4.1** 密碼: 當修改電流偏量與固體更新時,需要輸入正確密碼。

| 密碼 |      |  |
|----|------|--|
|    | 0000 |  |

4.2 電流仿真(模 電流仿真是對 4mA 和 20mA 做仿真輸出,可以用來檢驗儀表電流輸擬):出是否正常。當雷達波正常工作時,設定為無。

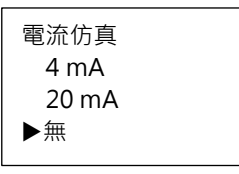

4.3 電流偏量
 電流偏量是對 4mA 和 20mA 做偏量修正,當通過密碼驗證後,可以
 多功能電錶來檢驗儀表電流輸出是否正常。當有偏移時,則輸入偏移
 量來進行修正。

4mA 偏置 + 0.000 20mA 偏置 + 0.000

4.4 恢復出廠設 恢復出廠設置是對基本設置中的全部內容、顯示中的單位和幅度範置:
 圍、高級設置中的全部內容進行復位操作。

| 恢復出廠設置 |  |
|--------|--|
| 是      |  |
| ▶否     |  |
|        |  |

4.5 固件更新: 由專業工程師進行。

5. 信息: 信息選單包括了儀表有關生產的基本信息,如產品出廠日期、序列 號、版本號等。

|          | 基本設置<br>顯示<br>高級設置<br>服務<br>▶信息                             |
|----------|-------------------------------------------------------------|
| 按 OK 鍵顯示 | 1                                                           |
|          | ▶出廠日期<br>序號列<br>版本號                                         |
| 按 健      |                                                             |
|          | 2021-01-01                                                  |
|          | G7200711213                                                 |
|          | RF :<br>W802A-001A-20210823<br>MCU :<br>W802A-001A-20210823 |

### NOTE :